研究生学位申请 (2020年1月批次) 系统操作说明 (学生版)

2019-10-09

## 申请人员范围:

- 应届毕业研究生(学历生预计毕业时间必须为 2020-01-30, 若预计毕业时间 早于这个时间, 需先至 http://ehall.fuan.edu.cn,搜索服务"研究生学籍变动", 申请延期毕业, 待延期审核通过后, 预计毕业时间延至 2020-01-30 方可申 请答辩);
- 需要重新答辩的已毕业研究生(需要重新开通 UIS 账号,需用学号邮箱发邮件到 urp@fudan.edu.cn,邮件中说明开通理由,信息办收到邮件后,会重新开通 UIS 账号,有效期7天,开通情况会反馈至学号邮箱。若忘记学号邮箱密码,请用其他邮箱发邮件到 urp@fudan.edu.cn,需附上学生证/毕业证/身份证等有效证件)

系统登陆入口:

网址:复旦大学网上办事大厅(推荐使用)(http://ehall.fudan.edu.cn)搜索"研究生学位申请"(支持模糊搜索)。 Ehall系统采用统一身份认证登陆,忘记密码 请参考 https://xxb.fudan.edu.cn/2324/list.htm 找回密码。

## 系统操作步骤:

1) 打开复旦大学网上办事大厅 (http://ehall.fudan.edu.cn), 搜索"研究生学位申

请"(支持模糊搜索),并点击进入该服务。Ehall系统采用统一身份认证登陆, 用户名为学号,忘记密码请参考 https://xxb.fudan.edu.cn/2324/list.htm 找 回密码。

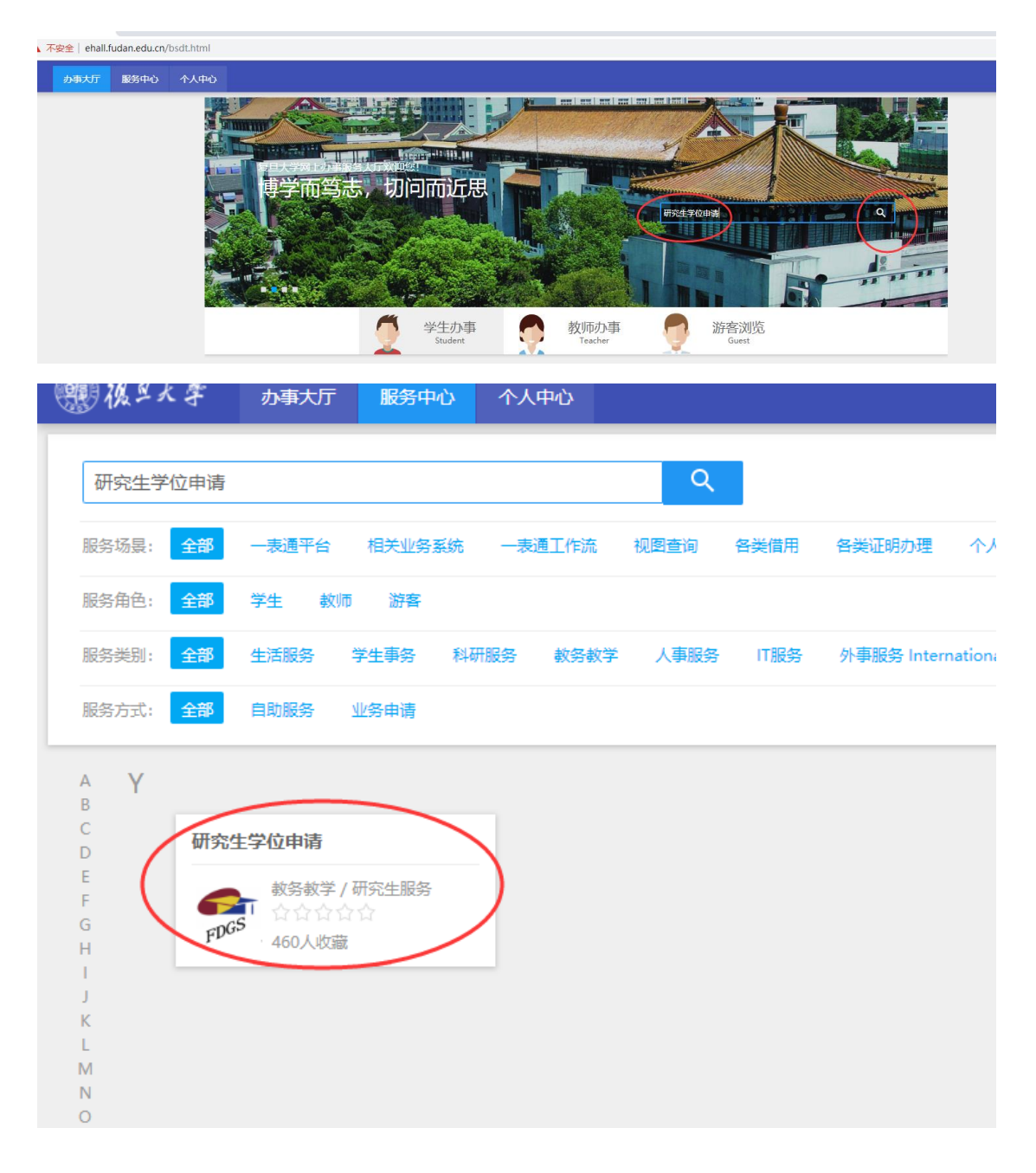

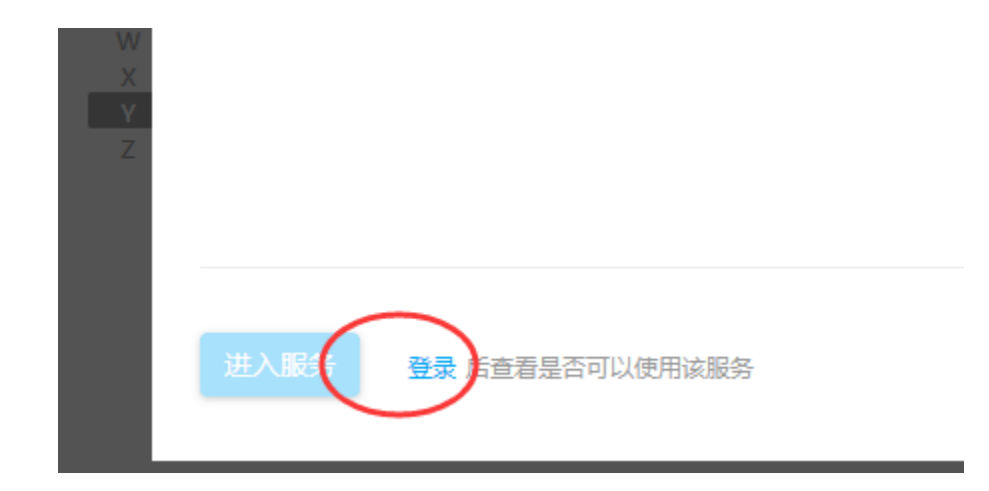

- 2) 进入服务后,
  - a) 之前从未进行过论文送审、或之前论文送审过但有问题需要复审、或之前论文送审

通过但评阅记录均是明审记录且未完成答辩;需要点击"论文送审申请",

| 学号<br>院系<br>手机                                                  | ::<br>::<br>/号码: |                                                                        | 年级:<br>专业:<br>入学年月: |   | 学生美别:<br>导师:<br>预计毕业时间 <sup>.</sup> |
|-----------------------------------------------------------------|------------------|------------------------------------------------------------------------|---------------------|---|-------------------------------------|
| 论文送報申请<br>选择申请批次                                                | 这里发起             | 申请!!!                                                                  |                     | × |                                     |
| 2020年1月<br>申请开始时间: 2019-09-25 09:00<br>申请截止时间: 2019-10-10 08:00 | :00              | 2019年10月<br>申请开始时间: 2019-08-29 08:00:00<br>申请商业时间: 2019-09-03 12:00:00 |                     |   |                                     |

1) 若学籍信息还未做确认,系统会提示需要先进行信息确认。

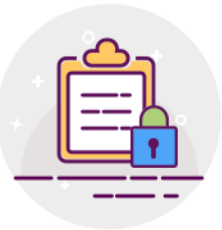

您须先进行基本信息确认,请进入研究生基本信息确认完成相应操作。

直接点击"研究生基本信息确认"进行确认。或者登陆<u>http://ehall.fudan.edu.cn</u>, 搜索"研究生学籍基本信息",进入服务后, 会提示有待确认的信息, 点击前 往进行信息确认。

| Ľ     | 我的学籍                      | ×     | +                                                                                                    |     |
|-------|---------------------------|-------|----------------------------------------------------------------------------------------------------|-----|
| op.fu | udan.edu.cn/gsapp/sys/wdx | jfuda | dan/*default/index.do?forceLogin=1&gid_=QU1QMURBNTAxNEVFMzIxNTI4NUUwNTQwMDE0NEY0RTZBRjU=&analUserId=15110240 | 025 |
| 影り    | 我的学籍                      |       | 我的学家                                                                                                    |     |
|       |                           |       |                                                                                                    |     |
|       |                           |       |                                                                                                    |     |
|       |                           |       |                                                                                                    |     |
|       |                           |       |                                                                                                    |     |
|       |                           |       |                                                                                                    |     |
|       |                           |       |                                                                                                    |     |
| -     |                           | -     |                                                                                                    |     |
|       |                           |       |                                                                                                    |     |
|       |                           |       | ×                                                                                                    |     |
|       |                           |       | ※ 提示<br>您当前存在未确认的基本信息, 请进入我的信息确认功能                                                                           |     |
|       |                           |       | 模块完成相应的操作。                                                                                                   |     |
|       |                           |       | 点击前往 取消                                                                                                    |     |
|       |                           |       |                                                                                                    |     |

点击"去确认";

| 我的 | 信息确认                      |                                   |     |       |          |     |  |  |
|----|---------------------------|-----------------------------------|-----|-------|----------|-----|--|--|
|    |                           |                                   |     |       |          |     |  |  |
|    |                           | 学号:                               |     | 院系:   | <b>术</b> | 专业: |  |  |
|    |                           | 导师:                               |     | 学生类别: |          |     |  |  |
| 1  | <b>2019年1月</b><br>提交时间:20 | <b>学位批次信息确认</b><br>18-09-21 14:50 | 未确认 |       |          | 去确认 |  |  |

根据页面上方的颜色标识说明,查看明细信息,确认无误后,可点击"已确认并 提交";

| ∰後≤と掌 <b>我的学籍</b>                                                                                                    |                                         |              |                                                      |                |      |                                               | 我的学籍              |
|----------------------------------------------------------------------------------------------------|-----------------------------------------|--------------|------------------------------------------------------|----------------|------|-----------------------------------------------|-------------------|
| 我的信息确认                                                                                                    |                                         |              |                                                      |                |      |                                               |                   |
|                                                                                                    | 基础信息                                    | 可修改 修改后待审核 信 | 信息确认(确认信息如                                           | 口有疑问请联系相关的     | 责任人) |                                               |                   |
|                                                                                                    | 基础信息版题                                  |              |                                                      |                |      |                                               |                   |
|                                                                                                    |                                         |              |                                                      |                | _    |                                               |                   |
|                                                                                                    | 学号                                      |              |                                                      | 姓名             | 田鵬   | 1                                             | 姓名拼音              |
|                                                                                                    | 曾用名                                     |              |                                                      | 性别             | 男    |                                               | 民族                |
|                                                                                                    | 出生日期                                    | 3            |                                                      | 政治面貌           |      |                                               | 证件类型              |
| 学号:                                                                                                    | 证件号码                                    |              | 1                                                    | 英文护照名          |      | 1                                             | 国家地区              |
|                                                                                                    | 手机号码                                    |              | i                                                    | 校内电子邮箱         |      |                                               | 电子邮箱              |
| 基础信息                                                                                                    | 户口所在地                                   |              | -                                                    | 户口所在地详细地址      | Ł    |                                               |                   |
| 入学信息                                                                                                    | 户口所在地邮编                                 |              |                                                      |                |      |                                               |                   |
| 扩展信息                                                                                                    |                                         |              |                                                      |                |      |                                               |                   |
|                                                                                                    | 在校信息 收起                                 |              |                                                      |                |      |                                               |                   |
|                                                                                                    | 在研                                      |              |                                                      | 拉美尼达           |      |                                               | 10 zi             |
|                                                                                                    | 牛奴                                      |              |                                                      | 「「「「「」」」「「」」」」 | 7    | ~                                             | PR.Rt             |
|                                                                                                    | 21                                      | 97 30        |                                                      | 研究方向           |      |                                               | 子明                |
|                                                                                                    | 导师                                      | *            |                                                      | 191202         |      |                                               | 入子牛月<br>—级学科/专业学们 |
|                                                                                                    | 招生 全亚                                   |              |                                                      | 门尖/专业学位尖别      |      |                                               | 类别                |
|                                                                                                    | 三级字科(限医科                                |              |                                                      | 字位类型           | N3 [ |                                               | 专业方向              |
|                                                                                                    | 培养方式                                    | -            |                                                      | 学习方式           | 全日   |                                               | 专项计划              |
|                                                                                                    | 预计毕业时间                                  | 20           |                                                      | 学错异动状态         |      |                                               | 在校标识              |
|                                                                                                    | 注册状态                                    | 已注           |                                                      |                |      |                                               |                   |
|                                                                                                    |                                         |              |                                                      |                |      |                                               |                   |
|                                                                                                    |                                         |              | (                                                    | 已确认并提交         |      |                                               |                   |
| and a first state and                                                                                                    |                                         |              |                                                      |                |      |                                               |                   |
| · · · · · · · · · · · · · · · · · · ·                                                                                                    | 学信息 敗起                                  |              |                                                      |                | 我的字描 | 我的信息艄队 审核                                     | 日志 研究生组 🔻         |
|                                                                                                    |                                         |              |                                                      |                |      |                                               |                   |
| Here and the second second sec | 生年度                                     |              | 考生编号                                                 |                |      | 报考类别                                          |                   |
| 择                                                                                                    | 经专业代码                                   |              | 招生专业名称                                               |                |      | 考生来源                                          |                   |
| <b>\$</b>                                                                                                    | 即类别                                     |              | 考试方式                                                 |                |      | 综合考试年份<br>联考 \ 学考试成结单                         |                   |
| ¥5 \$                                                                                                    | 合考试编号                                   | /            | 「综合考试成绩<br>(####UF)/F/////////////////////////////// |                |      | 编号                                            |                   |
|                                                                                                    |                                         |              | 第一 小田市                                               | 10             |      | 奥信考试台俗编号                                      | *                 |
| 入学信息                                                                                                    | 四、一、一、一、一、一、一、一、一、一、一、一、一、一、一、一、一、一、一、一 |              | 完成不停的问题                                              |                |      | 定白环送<br>一 中向罗迪单位                              | 8                 |
| 扩展信息                                                                                                    | 免单位                                     |              | *入学前户口所在                                             |                |      | ALF-56-19-112                                 |                   |
|                                                                                                    | 学前户口所在地详                                |              |                                                      | - 心琪::         |      | 入学前户口所在地部                                     |                   |
|                                                                                                    | INBAL                                   |              |                                                      |                |      | 285                                           |                   |
| 7                                                                                                    | 、学前最高学历学位信                              | 息 📾此部分为必填!!! |                                                      |                |      |                                               |                   |
|                                                                                                    | merezanic                               | _            |                                                      |                |      | 入学前最高学历毕业                                     |                   |
|                                                                                                    | 、学前最高学历毕业                               |              |                                                      |                |      | <ul> <li>▶ 时间</li> <li>○ 入学前最高学历毕业</li> </ul> |                   |
| 3                                                                                                    | 校<br>学前最高学历毕业                           |              |                                                      |                |      | <ul> <li></li></ul>                           |                   |
| 5                                                                                                    | 学前最高学位学校                                |              |                                                      |                |      | <ul> <li>─ 编号</li> <li>① * 入学前最高学位</li> </ul> |                   |
|                                                                                                    | 学前最高学位专业                                |              |                                                      |                |      | <ul> <li>① 入学前最高学位日期</li> </ul>               |                   |
| _ U                                                                                                    | 入学前最高学位方                                | 1            |                                                      |                |      | ▼ 入学前最高学历学习<br>形式                             |                   |
| 24                                                                                                    |                                         |              |                                                      |                |      | 1246                                          |                   |
|                                                                                                    | 学前博士阶段信息                                | 展开           |                                                      |                |      |                                               |                   |
| κ.                                                                                                    | 学前硕士学历信息。                               | 欠起           |                                                      |                |      |                                               |                   |
|                                                                                                    |                                         |              |                                                      |                |      |                                               |                   |
| 6                                                                                                    | 过生毕业单位                                  |              |                                                      |                |      | <ul> <li>         · 硕士毕业年月     </li> </ul>    |                   |
|                                                                                                    |                                         |              |                                                      |                |      |                                               |                   |

注意,这里的照片来源于一卡通中心的一卡通照片。研究生系统不提供照片上传或替换功 能。

| 一般 後 ダ 人 孝 我的学籍<br>我的信息的は |         |                    |           |           |
|---------------------------|---------|--------------------|-----------|-----------|
|                           | 基础信息    | 可修改 修改后待审核 信       | 息确认(确认信息如 | 口有疑问请联系相注 |
|                           | 学号      | 15110240025        |           | 姓名        |
|                           | 曾用名     |                    |           | 性别        |
|                           | 出生日期    | 1987-06-08         |           | 政治面貌      |
| 学号:                       | 证件号码    | 642222198706080011 | 1         | 英文护照名     |
|                           | 手机号码    | 19912344567        | 1         | 校内电子邮箱    |
| 基础信息                      | 户口所在地   | 河北省                | -         | 户口所在地详细的  |
| 入学信息                      | 户口所在地邮编 |                    |           |           |
| 扩展信息                      | 在校信息收起  |                    |           |           |

确认并提交后,信息确认状态将更新成"已确认"。请仔细核对信息,确认无误后 再点击提交按钮。一旦提交,系统不提供收回或退回功能。

提交完成后, "我的学籍信息"页面即恢复可用状态。若有信息需自行维护或变 更, 可在"我的学籍"中操作。

| 記申请 💧 📷                                                                                                    | 论句由请须知                                    |                                              |                    |            |          |     |
|----------------------------------------------------------------------------------------------------|-------------------------------------------|----------------------------------------------|--------------------|------------|----------|-----|
|                                                                                                    |                                           |                                              |                    |            |          |     |
| 首检申请时间:2019                                                                                                    | -02-20 09:00:00~2019-03-30 17:00:00 论文上传播 | 止时间: 2019-03-                                | 30 17:00:00        |            |          |     |
| 学生信息                                                                                                    |                                           |                                              |                    |            |          |     |
| 学号                                                                                                    |                                           | 姓名                                           |                    |            | 年级       |     |
| 培养层次                                                                                                    |                                           | 学生类别                                         |                    |            | 院系       |     |
| 专业                                                                                                    |                                           | 导师职工号                                        |                    |            | 导师姓名     |     |
| 学位类型                                                                                                    |                                           | 预计毕业时间                                       |                    |            | 手机号码     |     |
| 在校标识                                                                                                    |                                           |                                              |                    |            |          |     |
| 学位论文信息<br>*论 <sup>文题目</sup>                                                                                                    |                                           |                                              |                    |            |          |     |
| 学位论文信息<br>*论文题目                                                                                                    |                                           |                                              |                    |            |          |     |
| <ul> <li>学位论文信息</li> <li>·论文题目</li> <li>·论文英文题目</li> <li>·论文关键词</li> </ul>                                                                                                    |                                           |                                              | 检入的学               | (禁河須力 3-5个 |          |     |
| <ul> <li>学位论文信息</li> <li>・论文题目</li> <li>・论文英文题目</li> <li>・论文关键词</li> <li>・论文关键词</li> </ul>                                                                                            |                                           |                                              | 输入的关               | 键词须为 3-5个  |          |     |
| <ul> <li>学位论文信息</li> <li>论文题目</li> <li>论文英文题目</li> <li>论文关键词</li> <li>论文撰写语言</li> </ul>                                                                                               |                                           |                                              | 输入的关               | 键词须为 3-5个  |          |     |
| <ul> <li>论文题目</li> <li>论文题目</li> <li>论文英文题目</li> <li>论文关键词</li> <li>论文探写语言</li> <li>论文的主要研究方向</li> </ul>                                                                              | 電話編<br>開用20个に以内的以中加に表述                    |                                              | 输入的关               | 键词频为 3-5个  |          |     |
| <ul> <li>学位论文信息</li> <li>论文题目</li> <li>论文英文题目</li> <li>论文关键词</li> <li>论文撰写语言</li> <li>论文的主要研究方向</li> <li>·论文类型</li> </ul>                                                             | · · · · · · · · · · · · · · · · · · ·     | * 论文开题日期                                     | 输入的关               | 雙阔烦为 3-5个  |          | 唐岱萍 |
| <ul> <li>・论文题目</li> <li>・论文题目</li> <li>・论文或文题目</li> <li>・论文英文题词</li> <li>・论文按照词</li> <li>・论文描写语言</li> <li>・论文的主要研究方向</li> <li>・论文文规型</li> <li>・论文文规 (万字)</li> </ul>                   | 電影弾…<br>開用20个比以的訳字加以表述<br>素誘導… ◆          | <ul> <li>·论文开题日期</li> <li>·论文语题来源</li> </ul> | 输入的关<br>清虑强        | 蜂间观为 3-5个  | - ·论文性质  | 清云祥 |
| <ul> <li>论文章信息</li> <li>论文章公園目</li> <li>论文束公園目</li> <li>论文束强制</li> <li>论文集写语言</li> <li>论文章呈表示方向</li> <li>论文章型</li> <li>论文字型</li> <li>论文字型</li> <li>论文字型</li> <li>论文主要内容及创新</li> </ul> | 憲法準<br>開用20个以内的汉字加以表述                     | <ul> <li>·论文开题日期</li> <li>·论文选题来逐</li> </ul> | <b>输入的关</b><br>请送练 | 蜂间观为 3-5个  | *i\$x115 | 潘忠祥 |

2) 学籍信息确认完毕, 需要填写答辩申请信息。

| * 论又撰与语言        | 请选择            |                       |           |     |      |        |     |      |  |
|-----------------|----------------|-----------------------|-----------|-----|------|--------|-----|------|--|
| * 论文的主要研究方向     |                |                       |           |     |      |        |     |      |  |
|                 | 親用20个以內的汉字加以表述 |                       |           |     |      |        |     |      |  |
| • 论文类型          | 请选择            | -                     | *论文开题日期   |     |      | • 论文性质 | 请选择 |      |  |
| •论文字数 (万字)      |                | 1                     | *论文选题来源   | 请选择 |      |        |     |      |  |
| 。论文主要内容及创新<br>点 |                |                       |           |     |      |        |     |      |  |
| *论文写作开始时间       |                |                       | *论文写作结束时间 |     |      |        |     |      |  |
|                 |                | は<br>様主、 様士学位治文規范.doc |           |     |      |        |     |      |  |
| 操作              |                | 附件名称                  |           |     | 附件格式 | 是否必值   |     | 是否上传 |  |
| 上传附件 模板下载       |                | 学位论文中英文摘要             |           |     | pdf  | 是      |     | 未上传  |  |
| 上传附件 模板下载       |                | 学位论文预审表               |           |     | pdf  | 是      |     | 未上传  |  |
| 上传附件 模板下载       |                | 学位论文篇况表               |           |     | pdf  | 륜      |     | 未上传  |  |
| 上传附件 模板下载       |                | 盲审版电子学位论文             |           |     | pdf  | 륬      |     | 未上传  |  |
| 上传附件 模板下载       |                | 学位论文复审申请表             |           |     | pdf  | 否      |     | 未上传  |  |
|                 |                |                       |           |     |      |        |     |      |  |
|                 |                |                       |           |     |      |        |     |      |  |

3) 注意涉密论文仅需上传涉密审批文件即可, 若不清楚是否涉密, 可和

| 论文的主要研究方向                                       | 1                                                                                                    |       |                      |                                                    | -           |                                       |             |
|-------------------------------------------------|----------------------------------------------------------------------------------------------------|-------|----------------------|----------------------------------------------------|-------------|---------------------------------------|-------------|
| 1010102                                         | 限用20个以内的汉字加以表述                                                                                                    | 198   |                      | Teacherster .                                      |             |                                       |             |
| 论文类型                                            | 基础研究                                                                                                    | • *   | 论文开题日期               | 2019-03-22                                         | 一 论文性质      | 浸密                                    |             |
| 论文字数 (万字)                                       |                                                                                                    | 1     | 论文选题来源               | 请选择                                                |             |                                       |             |
| 8文主要內容及创新<br>点                                  |                                                                                                    |       |                      |                                                    |             |                                       |             |
|                                                 |                                                                                                    |       |                      |                                                    |             |                                       |             |
| 论文写作开始时间                                        |                                                                                                    | E 11  | 论文写作结束时间             |                                                    |             |                                       |             |
|                                                 |                                                                                                    |       |                      |                                                    |             |                                       |             |
|                                                 |                                                                                                    | š.doc |                      |                                                    |             |                                       |             |
| Rfs                                             |                                                                                                    | 5.doc |                      | 服件拖式                                               | æ           | 西必續                                   | 最否上传        |
| 8 <b>11</b><br>.66894 - 8866 7 58               |                                                                                                    | š.doc | >                    | Riftmat<br>rar, pdf, zip                           | #<br>5      | 西砂箱                                   | 最高上的<br>末上传 |
| RAY<br>Landoir adairtea                         |                                                                                                    | i.doc | >                    | NHH Mut<br>rat, pdf, zip                           |             | ñeщ                                   | 最高上终<br>未上终 |
| 新作<br>供用的件 根板下载<br>给文类型                         |                                                                                                    | i doc | - 论交开题日期             | <b>WHMut</b><br>rar, pdf, zip<br>2019-03-22        | =<br>=<br>= | лещ<br>(ТББ                           | 层页上的<br>末上的 |
| 副作<br>上帝配件 (現版下載)<br>絵文実型<br>絵文字数 (万字)          | 正確になり回転信用用本点のの         第主: 日上学会公文相互の目的           日本市公式対面信信用本点のの         第主: 日上学会公文相互の目的           日本市公式対面信信用本点のの         第二日上学会公文相互の目的           日本市会会会会会会会会会会会会会会会会会会会会会会会会会会会会会会会会会会会会 | ě.doc | · 能交开握目標<br>- 能交展显界層 | 2019-03-22<br>973. 663320                          | =<br>=<br>= | <b>лен</b><br>( <b>Т.Б.</b> <u>27</u> | 展現上作<br>未上作 |
| 時<br>時間時 間知下載<br>給文実型<br>給文字数 (万字)<br>給文主要内容品例新 |                                                                                                    | i.doc | - 论文开题日期<br>- 论文造题早道 | 844%at<br>rar, pdf.zip<br>2019-03-22<br>973. 863%@ | =<br>=<br>= | 読む場                                   | 展開上榜<br>東上修 |

导师院系做确认。全部填写完毕后,点击提交按钮。

| 论文字数 (万字)                                                 | 1                                                                                     |                                                                                                    | ✔ •论文选题来源    | 973、863项目            |                                               |                                                                                                    |                                                                                                    |                               |
|-----------------------------------------------------------|---------------------------------------------------------------------------------------|----------------------------------------------------------------------------------------------------|--------------|----------------------|-----------------------------------------------|----------------------------------------------------------------------------------------------------|----------------------------------------------------------------------------------------------------|-------------------------------|
| 心文主要內容及创新<br>11                                           | 1                                                                                     |                                                                                                    |              |                      |                                               |                                                                                                    |                                                                                                    |                               |
| 论文写作开始时间                                                  | 2019-03-22                                                                            |                                                                                                    | ·论文写作结束时间    | 2019-03-22           |                                               |                                                                                                    |                                                                                                    |                               |
| 传附件 已上                                                    | 传的附件,只有在保存                                                                            | 或者提交后才会生效,;                                                                                                    | 请大家注意呦!!!    |                      |                                               |                                                                                                    |                                                                                                    |                               |
|                                                           |                                                                                       |                                                                                                    |              |                      |                                               |                                                                                                    |                                                                                                    |                               |
| 论文附件格式说明                                                  | <b>仅限總交盲車版学位论文、相关</b>                                                                 | 臺求: 1.符合学位论文撰写规范。                                                                                                    | 但须勤除申请人,导师,论 | 文指导小组成员信息,删除"致       | 谢"内容 2.若有"攻渎学位属                               | 间研究成果",只允许列出期刊名称。                                                                                         | 申请人排名                                                                                                    |                               |
| 论文附件格式说明                                                  | 仅限编交盲审版学位论文、相关                                                                        | 臺來: 1.符合学位论文描写规范。                                                                                                    | 但须勤除申请人、导师、论 | 文播导小组成员信息,删除"登       | 谢"内容 2.若有"攻波学位"                               | 间研究成果,,只允许列出期刊名称。                                                                                         | 曲遺人排名                                                                                                    |                               |
| 论文附件格式说明                                                  |                                                                                       | 臺來: 1.符合学位论文撰写规范。                                                                                                    | 但须勤除申请人、导师、论 | 文描导小组成员信息,新除"登       | 谢"内容2.若有"攻渡学位"                                | 间研究成果,,只允许列出朝F1名称。                                                                                        | 申请人郑名                                                                                                    |                               |
| 论文别件格式说明                                                  | (Q陽線交盲車紙学位论文、相关<br>)<br>)<br>)<br>)<br>)<br>)<br>)<br>)<br>)<br>)<br>)<br>)<br>)      | 要求: 1.符合学位论文描号规范.           ●         ●           ●         ●           ●         ●           ●         ●           ●         ●           ●         ●           ●         ●                                                                                                    | 但须勤助申请人、导师、论 | 交播學小組成员信息。 散除 "登     | 谢"内容2.若有"攻滅学位第                                | ISFRAS · , 只大学到出城刊名称。                                                                                     | 曲道人的名                                                                                                    |                               |
| 论文附件格式说明<br>操作                                            | (2課題交盲事紙学包念文、相关<br>(2)<br>(2)<br>(2)<br>(2)<br>(2)<br>(2)<br>(2)<br>(2)<br>(2)<br>(2) | <ul> <li>要求: 1.符合学位论文描写规范.</li> <li>()</li> <li>()</li> <li></li></ul>                                                                                                    | 但须勤争申请人、导机、论 | 2月号小组成员信号。 新除 "D     | 谢" 內容 2.若有"次读学位第<br>附件格式                      | ●同時交成第一, 只光時列出期詳認款<br>最高砂糖                                                                                | 88人前名<br>第1                                                                                                    | 雪上传                           |
| 论文附件格式说明<br>操作                                            | (7課題文盲事紙学位论文: 相关<br>・ 相关                                                              | <ul> <li>(1) 将会学位论文描写规范。</li> <li>(市主、 初士学位论文规范 doc</li> <li>(時主条)</li> <li>(市本) 以供表(市)</li> <li>(市本) 以供表(市)</li> </ul>                                                                                                    | 但反整种中语人、导作、论 | 文描章→NB40页描号。 新除 "D   | ※ 内容 2 若賀 「次次学校】<br>期件指式<br>pdf               | 6月中に成果・、日本は中月出明中になれ<br> 月日本が編<br> 月                                                                       | 申请人协名<br>是近<br>未」                                                                                                    | 5上传                           |
| 違文期件格式説明<br>操作<br>上行所 描版下紙<br>上行期件 描版下紙                   | (2)現場交 曹美術学校(3)文: 相关<br>(2)<br>曹単(3)文別型規范様本.docx                                      | <ul> <li>また、日本学校(公文規手段花、<br/>使士、 校士学校(公文規写成) doc</li> <li>              時土の公文規写成             よの上学校(公文規写成)      </li> </ul>                                                                                                    | 但反整的中语人 导线 论 |                      | 謝 内容 2 音楽 「次波学位】<br>開始指式<br>pdf               | 1957年11月1日 - R-167月1日9月1日20日<br>単石を増<br>高<br>高                                                            | ##_008<br>##                                                                                                    | 5上传<br>上传                     |
| 違文期件構式説明<br>操作<br>上上: 一一一一一一一一一一一一一一一一一一一一一一一一一一一一一一一一一一一 | 0.7月後の音楽新学校(2)文、 相対<br>していた。<br>音楽(0.2)約支持(2)称す.docx                                  | <ul> <li>表示:1.行会学(2)(公文規単規定、</li> <li>単立:数士学(2)(公文規定,4)(</li> <li>附件名称</li> <li>学(2)(公文規定)(</li> <li>学(2)(公文規定)(</li> <li>学(2)(公文規定)(</li> </ul>                                                                                                    |              |                      | 新一時間 2 巻き 「秋菜学校】<br>開始指記<br>pdf<br>pdf        |                                                                                                    | 会社人協会                                                                                                    | 5 <b>上传</b><br>上传<br>上传       |
| 建文期件稿式说明<br>操作<br>上达时间 德斯下艇<br>上达时件 德斯下艇<br>上达时件 德斯下艇     | ○月県の音楽新学校(2)2、 相対<br>()<br>百楽(2)3支約支持(2)株本.docx                                       | <ul> <li>表示:1.行会学(2)(3)文規等相応。</li> <li>博士: 校士学位)(3)次応応信/doc</li> <li>附件名称</li> <li>学位)(3)次応応応</li> <li>学位)(3)次応応応</li> <li>学位)(3)次応応応</li> <li>学位)(3)次応応応</li> <li>学位)(3)次応応応</li> <li>学位)(3)次応応応</li> <li>学位)(3)次応応応</li> <li>学位)(3)次応応応</li> <li>学位)(3)次応応応</li> <li>学位)(3)次応応</li> <li>学び(3)次応応</li> <li>学び(3)次応応</li> <li>学び(3)次応応</li> <li>学び(3)次応</li> <li>学び(3)次応</li> <li>学び(3)</li> <li>学び(3)</li> <li>学</li></ul> |              | 2#9-40025559. ### "D | 新一戸田 2 田和 76次学校3<br>開始構成<br>pdf<br>pdf<br>pdf | 16時代24章 - R大学列出第48日<br>最高<br>高<br>高<br>五<br>二<br>二<br>二<br>二<br>二<br>二<br>二<br>二<br>二<br>二<br>二<br>二<br>二 | 申請人的名 日本 日本 < | 5 <b>上传</b><br>上传<br>上传<br>上传 |

4) 提交后,状态即为待导师审核。若在导师审核前,需要收回重新修改,可点击

| "查看",                                   | 出来的页                        | 页面点击"撤销 | <mark>",修</mark> 改后在  | 车指定开放 | 时间内重                    | 新提交。 |    |
|-----------------------------------------|-----------------------------|---------|-----------------------|-------|-------------------------|------|----|
|                                         | 田鹏 男<br>学号:<br>院系:<br>手机号码: |         | 年级:<br>专业:<br>入学年月: . |       | 学生类别:<br>导师:<br>预计毕业时间: |      |    |
| 申请批次:2019年6月<br>申请时间:2019-03-2211:46:29 | 時時他童枝                       |         |                       |       |                         |      | ź3 |

| 查看附件 模板下载          | 学位论文预审表   |            |  |  |  |
|--------------------|-----------|------------|--|--|--|
| 查看附件 模板下载          | 学位论文简况表   |            |  |  |  |
| 查看附件 模板下载          | 盲审版电子学位论文 |            |  |  |  |
| 查看附件 模板下载          | 学位论文复审申请表 |            |  |  |  |
|                    |           |            |  |  |  |
| 审核信息               |           |            |  |  |  |
| 操作人姓名              | 操作时间      | 操作说明       |  |  |  |
|                    |           | 1.4114.043 |  |  |  |
|                    |           |            |  |  |  |
|                    |           |            |  |  |  |
|                    |           |            |  |  |  |
|                    |           |            |  |  |  |
|                    |           |            |  |  |  |
|                    |           |            |  |  |  |
|                    |           |            |  |  |  |
|                    |           |            |  |  |  |
|                    |           |            |  |  |  |
| 1-1 总记录数 1 跳转至 1 页 |           |            |  |  |  |
|                    |           |            |  |  |  |
| 撤销 关闭              |           |            |  |  |  |

b) 若在本批次以前论文送审过且评阅通过(必须是参加过盲审),不需要再点击论文 送审申请,在学院答辩安排确定后,请及时登录此服务,点击"提交答辩稿论文"; 由导师审核通过后,进入答辩,答辩结束由答辩秘书录入答辩结果。

| ×            | ● 学位申请                                                    | ×         | +                                       |                                            |                                                          |
|--------------|-----------------------------------------------------------|-----------|-----------------------------------------|--------------------------------------------|----------------------------------------------------------|
| 『安全   yzsfwa | pp.fudan.edu.cn/gsapp/s                                   | ys/wdxwfu | dan/*default/index.do?t_s=1570586785816 | &_sec_version_=1&gid_=TTFQZkcySTVSTEVYT0JN | //UC8ydFIYbnBNNmFnRUVINTB4V2IsQIRIQUZpOVBldjIBMythdUFWMV |
| @ 後日大        | ∛ 学位申请                                                    |           |                                         |                                            |                                                          |
|              |                                                           |           |                                         |                                            |                                                          |
|              |                                                           |           |                                         |                                            |                                                          |
|              |                                                           | 学号:       |                                         | 年级:                                        | 学生类别:                                                    |
|              |                                                           | 院系:       |                                         | 专业:                                        | 导师:                                                      |
|              |                                                           | 手机号码:     |                                         | 入学年月:                                      | 预计毕业时间:                                                  |
| iêz          | <del>文送审申请</del> 🕞 请                                      | 点击这里      | 发起申请!! 提交答辩稿论文 智缓                       | 答辩申请                                       |                                                          |
| <b>₽</b>     | <b>请批次:2019年10月</b><br><sub>清时间:2019-09-04 06:10:19</sub> | 送审中       |                                         |                                            | <del>63</del>                                            |
| 学            | 位论文送审评阅类型:                                                | 学校盲审。     | 共需送审1份,其中学校盲审1份 查看评算                    | 時年                                         |                                                          |

|                                                                                    | 年级:                                                             | <b>学生类别:</b><br>导师:<br>预计单 <sub>365000</sub> |
|------------------------------------------------------------------------------------|-----------------------------------------------------------------|----------------------------------------------|
| 唐批次:2019年10月<br>唐加明:2019-09-04 06:10:19<br>文论文送审评阅类型:学校盲审。共需送审11<br>中语开始<br>申请用(2) | <b>1月</b><br>問題: 2019-09-01 08:00:00<br>問題: 2019-12-18 17:00:00 |                                              |
| 青批次:2019年6月<br>⊯Ⅲ:2019-03-27 16:3849                                               |                                                                 |                                              |
|                                                                                    |                                                                 | MBLA 32/MJ                                   |
| 提交答辩稿论文 暂缓答辩申请                                                                     |                                                                 | _                                            |
| 上传答辩论文                                                                             |                                                                 | ×                                            |
| * 上传答辩论文                                                                           |                                                                 |                                              |
| 仅支持pdf类型文件;文件大小50MB                                                                | 以内                                                              |                                              |
| ≜上传文件                                                                              |                                                                 |                                              |
|                                                                                    |                                                                 |                                              |
|                                                                                    |                                                                 |                                              |
| Ĺĸ                                                                                 |                                                                 |                                              |
|                                                                                    |                                                                 | 确定取消                                         |

c) 若在本批次以前学位答辩已经通过的学生,不需要再点击论文送审申请。待院系组织分委会讨论前,需及时登录此服务,点击"提交终审论文";由导师审核通过后,院系秘书指定上会名单并录入分委会讨论结果。学生端提交终审论文后,若导师审核通过,学生端的操作全部结束。